# Start up Guide for SKF Multilog On-line System IMx and SKF @ptitude Analyst

### Introduction

This application note contains a brief procedure on how to run SKF @ptitude Analyst with SKF Multilog IMx units. For this procedure, SKF @ptitude 2010 or newer needs to be installed. Please refer to the following application notes for detailed information about points configuration and other useful features:

- CM3158, Add SKF Multilog On-line System IMx Points in SKF @ptitude Analyst
- CM3159, Add SKF Multilog On-line System IMx AC, DC, Logic and Speed Points in SKF @ptitude Analyst
- CM3160, Create SKF Multilog On-line System IMx Orbit and SCL Points in SKF @ptitude Analyst
- CM3161, Create Alarm Groups, Set up Relays and Active Ranges for SKF Multilog On-line System IMx in SKF @ptitude Analyst
- CM3171, Create SKF Multilog On-line System IMx Transient Groups for Run up and Coast down Data Collection in SKF @ptitude Analyst and SKF @ptitude Observer

The procedure in this application note covers:

- SKF Multilog IMx Network
- Online Device Configurator and serial interface
- SKF Multilog IMx Service
- SKF Multilog IMx unit and channels configuration in SKF @ptitude Analyst
- Firmware

## Procedure

To run SKF @ptitude Analyst with SKF Multilog IMx units, it is necessary to follow these steps (described in detail below):

- 1 Install SKF @ptitude Analyst and database.
- 2 Create a network for the SKF Multilog IMx.
- 3 Create an IP configuration file for the SKF Multilog IMx.
- 4 Download the IP configuration file to the SKF Multilog IMx.
- 5 Register an SKF Multilog IMx Service in the Analyst Configuration Tool.
- 6 Check that SKF @ptitude IMx and Transaction Server services are running.
- 7 Configure the SKF Multilog IMx in SKF @ptitude Analyst.
- 8 Add the firmware to the database.
- 9 Build channels and set up measurements points.

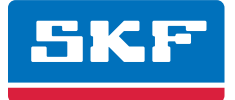

### 1. Install SKF @ptitude Analyst and database

For better performance, you need to install SKF @ptitude Analyst 2010 or newer ( $\rightarrow$  fig. 1).

### 2. Create a network for the SKF Multilog IMx

To be able to work with SKF Multilog IMx units, you need to create a network.

- From your PC, go to Control Panel / Network and Internet / Network Connections.
- Right-click on the network that the SKF Multilog IMx units will use and choose Properties (-> fig. 2).
- Highlight "Internet Protocol Version 4" and click **Properties** (→ fig. 3).
- Set the **IP address** of the monitor computer to "10.0.0.1" and **Subnet mask** to "255.255.255.0" and click **OK** (→ fig. 4).
- If this is a specific network for SKF Multilog IMx units only, then a gateway is not needed. A
  gateway is needed if SKF Multilog IMx units should be on the internet.
- Always involve the IT department if a network is going to be set up at a customer site.

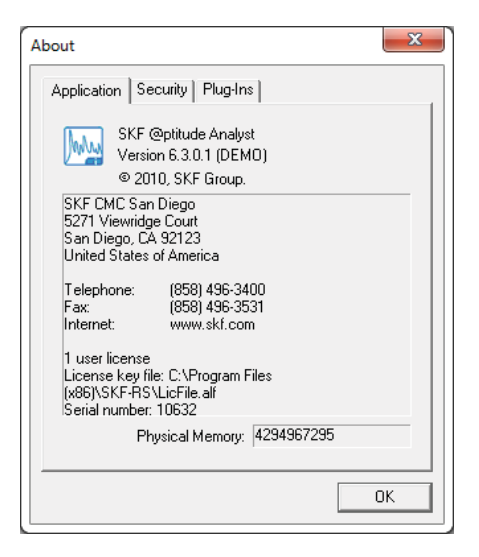

Fig. 1. About window showing version of SKF @ptitude Analyst

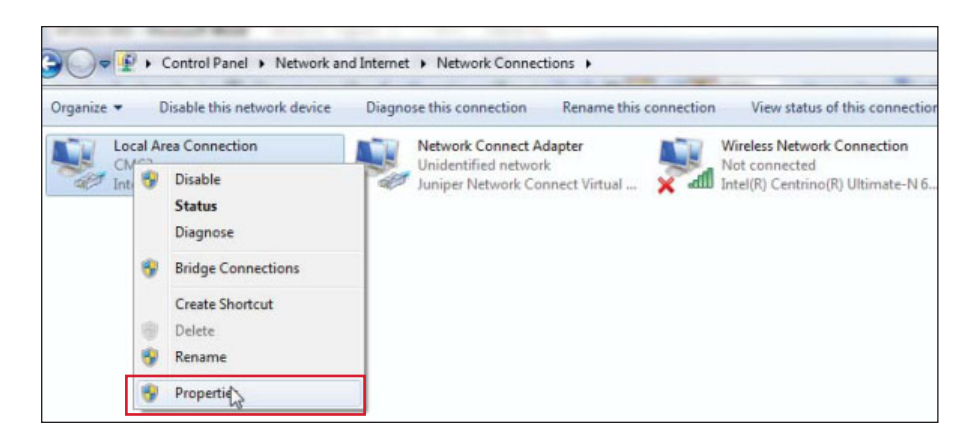

Fig. 2. Select Properties from the network that the SKF Multilog IMx units will use.

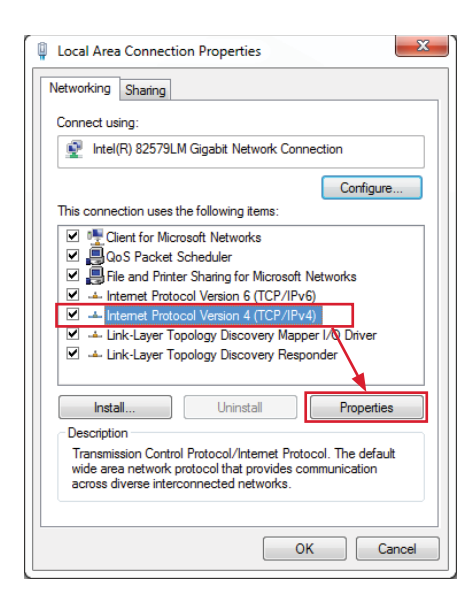

Fig. 3. Click Properties while "Internet Protocol Version 4" is selected.

| neral                                                                                                  |                                |                  |                |     |                     |      |
|----------------------------------------------------------------------------------------------------|--------------------------------|------------------|----------------|-----|---------------------|------|
| ou can get IP settings assigned<br>nis capability. Otherwise, you n<br>or the appropriate IP settings. | automatically<br>eed to ask yo | y if yo<br>ur ne | ur ne<br>twork | two | rk supp<br>ministra | orts |
| Obtain an IP address autor                                                                             | natically                      |                  |                |     |                     |      |
| Use the following IP address                                                                           | is:                            |                  |                |     |                     |      |
| IP address:                                                                                            | 10                             | . 0              | . 0            | •   | 1                   |      |
| Subnet mask:                                                                                           | 255                            | . 255            | . 255          | 5.  | 2                   |      |
| Default gateway:                                                                                       |                                |                  |                | •   |                     |      |
| Obtain DNS server address                                                                              | automatically                  | 1                |                | -   |                     |      |
| Use the following DNS server                                                                           | er addresses:                  |                  |                |     |                     |      |
| Preferred DNS server:                                                                                  |                                |                  |                | •   |                     |      |
| Alternate DNS server:                                                                                  |                                |                  |                |     |                     |      |
| _                                                                                                    |                                |                  | - î            |     |                     |      |

Fig. 4. Set the IP address and Subnet mask.

### 3. Create an IP configuration file for the SKF Multilog IMx

To create an IP configuration file for the SKF Multilog IMx:

- Start Multilog IMx Configurator by going to Start / All Programs / SKF @ptitude Monitoring Suite / Administrative Tools / Multilog IMx Configurator (→ fig. 5).
- Click on Create a Network and ID configuration file for IMx and save to disk (→ fig. 6).
- From the Create IMx Config window, select "IMx" as Device type and Configure by "Software" (→ fig. 7).
- Choose **Device number** "1" for the first unit and set the **IP address** to "10.0.0.101" (if the installation is at a customer site, then the IT department must provide the IP address).
- For the **IMx Service IP**, type in the IP of the computer where the SKF Multilog IMx service is running, then enter which port to use in the **IMx Service Port** field (the default port is 1000).
- Click **Save**, give the file a name and remember where it was saved.

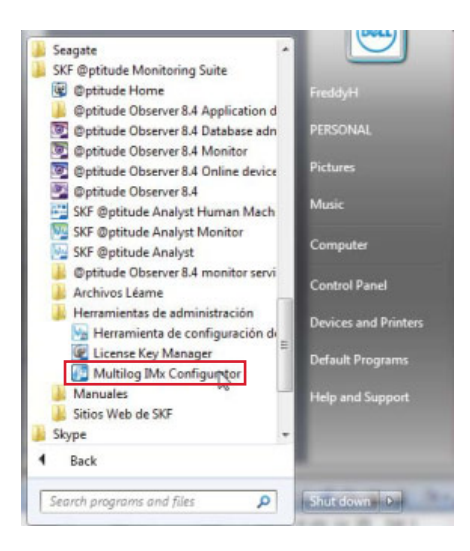

Fig. 5. Select Multilog IMx Configurator.

| / Multilog I | Mx Configurator 2011                                                 |
|--------------|----------------------------------------------------------------------|
| Select des   | sired action                                                         |
| P            | Create a Network and ID configuration file for IMx and save to disk. |
| 1            | Start serial interface for IMX                                       |
|              | Start IMx-M protection serial interface.                             |
|              | <u> </u>                                                             |

Fig. 6. Create a Network and ID configuration file for IMx and save to disk.

| Y Cre | eate IMx Config                   | ×                         |
|-------|-----------------------------------|---------------------------|
| Dac   | 1                                 |                           |
| Dev   | ice type                          | IMx 💌                     |
| Con   | figure by                         | Software                  |
| Dev   | ice number                        | 1                         |
| Net   | work options                      |                           |
|       | C Obtain an IP ad                 | dress automatically       |
|       | 🕞 Use the followin                | g IP address              |
|       | IP Number                         | r 10 0 0 101              |
|       | Subnet mask<br>Gateway            | 255 . 255 . 255 . 0       |
|       | IMx Service IP<br>IMx Service Por | t 1000                    |
|       |                                   | Ethernet Factory Defaults |

Fig. 7. Set the Dad and Network options for the Multilog IMx Configurator.

### 4. Download the IP configuration file to the SKF Multilog IMx

Use a null modem serial cable ( $\rightarrow$  fig. 8) for connecting the SKF Multilog IMx and uploading the IP address. If the computer used does not have a serial port, then use a USB-to-serial converter. For SKF Multilog IMx-M, a direct USB connection can be used ( $\rightarrow$  fig. 9). For this USB, drivers shall be installed according to the "SKF Multilog IMx-M USB drivers installation" procedure.

- Start Multilog IMx Configurator by going to Start / All Programs / SKF @ptitude Monitoring Suite / Administrative Tools / Multilog IMx Configurator (→ fig. 5).
- Select Start serial interface for IMx (→ fig. 10).
- Select the COM Port and click Update network config. (→ fig. 11).
- Highlight the configuration file you want to upload to the SKF Multilog IMx and click Open (→ fig. 12).
- The file will now upload to the SKF Multilog IMx.
- After 15 seconds, upload will complete (→ fig. 13).
- From the Download and verification Complete window, click OK.
- After 10 seconds, the device number and IP address of the unit will display in the serial interface (→ fig. 14).

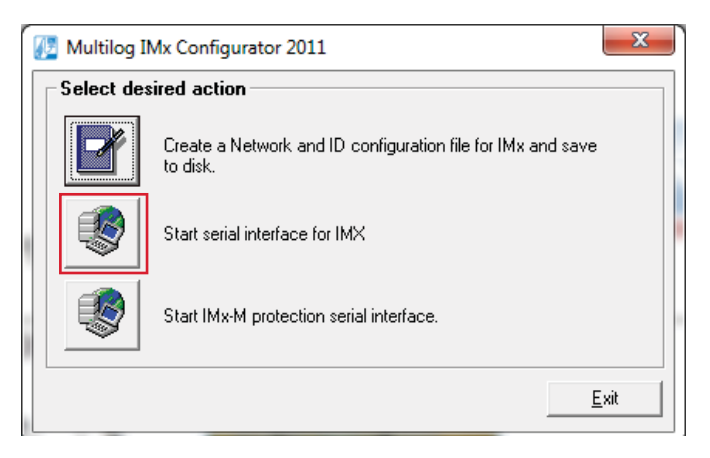

Fig. 10. Start serial interface to IMx.

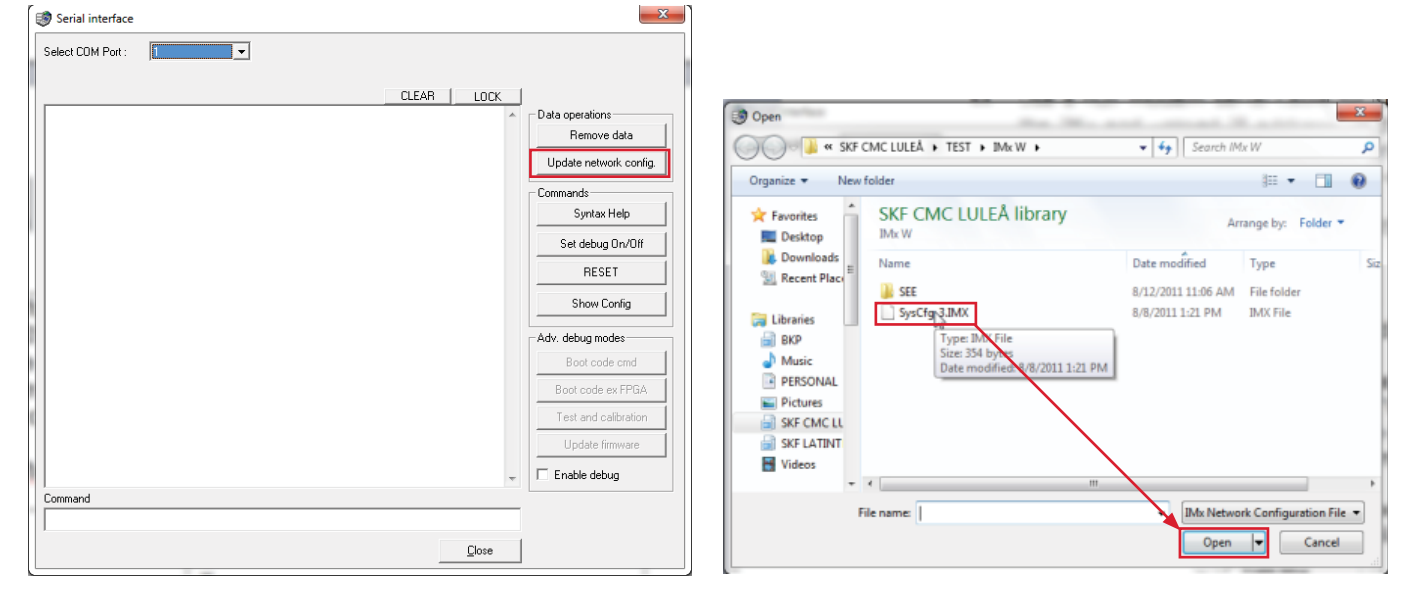

Fig. 11. Select the COM Port and Update network config.

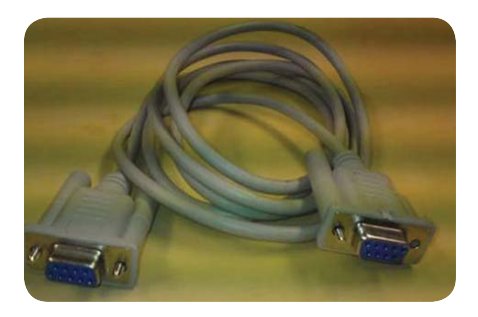

Fig. 8. Serial cable.

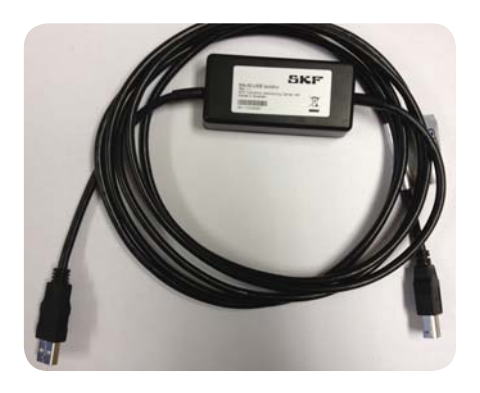

Fig. 9. USB cable.

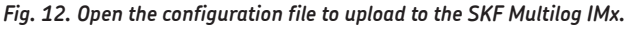

| le Serial interface                                                                                                    | ×                      |
|----------------------------------------------------------------------------------------------------|------------------------|
| Select COM Port : 1                                                                                                    |                        |
| CLEAR LOCK                                                                                                    |                        |
| *** STARTING DOWNLOAD ***                                                                                                    | Data operations        |
| -ENTEDING DOWNLOAD MODE                                                                                                    | Remove data            |
|                                                                                                    | Update network config. |
| > RESET                                                                                                    | Commands               |
| * SVE Multilog TMy                                                                                                    | Syntax Help            |
|                                                                                                    | Set debug On/Off       |
| TEST SEQUENCE STARTS                                                                                                    | RESET                  |
| Multilog IMx Configurator                                                                                                    | <b>— X —</b>           |
| Download and verification Complete.<br>Please wait for the unit to flash and Reboot, this can take up<br>minute. When the IP configuration is displayed the unit upda<br>completed. | to one<br>ate is       |
|                                                                                                    | ОК                     |
| Floze                                                                                                    |                        |

Fig. 13. Download and verification completion message.

| Serial interface                                                                                                    | ×                                                        |
|----------------------------------------------------------------------------------------------------|----------------------------------------------------------|
| Select COM Port : 1                                                                                                    |                                                          |
| CLEAR LOCK<br>Device Identity Number: 3<br>IP Address : 10.0.0.103<br>Netmask : 255.255.255.0<br>Gateway : 0.0.0.0<br>Server IP Address : 10.0.0.1<br>Port : 1000                         | Data operations<br>Remove data<br>Update network config. |
| ++<br>IPTask startup<br>MasCon 16, using InterNiche Technologies TCP/IP-stack v1.6<br>Copyright 1997 by InterNiche Technologies. All rights<br>reserved.<br>Ethernet: Entering ether prep | Set debug On/Off RESET Show Config                       |
| Ipport: Prepared 1 interface, initializing<br>Ethernet: Init driver<br>Datag: old ackno 12342, scanning for data                                                                          | Adv. debug modes                                         |
| Ethernet: Output task started<br>Ethernet: Input task started                                                                                                    | Boot code cmd<br>Boot code ex FPGA                       |
| Connecting to 10.0.0.1:1000<br>Measurement configuration invalid or missing!                                                                                                    | Test and calibration                                     |
| Calculate: Started as 12<br>File: Started                                                                                                    | Update firmware                                          |
| Command                                                                                                    |                                                          |
|                                                                                                    |                                                          |

Fig. 14. Device number and IP address displayed in the serial interface.

## 5. Register an SKF Multilog IMx service in the SKF @ptitude Analyst Configuration Tool

To register an SKF Multilog IMx service in the SKF @ptitude Analyst Configuration Tool:

- Go to: Start / All programs / SKF @ptitude Monitoring Suite / Admin Tools / SKF @ptitude Analyst Configuration Tool (→ fig. 15).
- From the warning window, click  $OK (\rightarrow fig. 16)$ .
- Highlight SKF @ptitude IMx Service and click Manage (→ fig. 17).
- Select the database type and name the connection ( $\rightarrow$  fig. 18).
- For SQL Server Express edition, the DB connect name field has the format: <computername>\\SQLEXPRESS
  - For SQL full version, use "localhost"
  - For Oracle, use the database name
- Click Save.
- Click Add and name the service (→ fig. 19).
- The default port is "1000"; you can change it if it is already in use.
- The SKF Multilog IMx Hostname is the computer name found in System Properties.
- The **Connection title** is the database connection previously created.
- The Local host IP address is the network that the SKF Multilog IMx is connected to.
- Enable "Send emails when service lost database connection".
- Click Save.
- An SKF @ptitude IMx service should display in the upper right window.

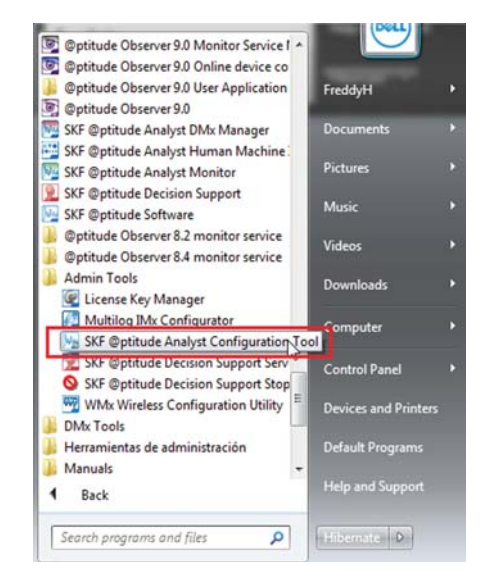

Fig. 15. Open SKF @ptitude Analyst Configuration Tool.

| @ptitude / | Analyst                                                                        |
|------------|--------------------------------------------------------------------------------|
| <u>^</u>   | WARNING!<br>Changing these settings could lead to the software to malfunction. |
|            | ОК                                                                             |

Fig. 16. Warning window.

| base<br>Jatabase<br>Johange Database<br>Johange Database<br>Johange Database<br>Run SQL Script<br>@pttude Analyst Configuration Tool<br>Seneral Configuration<br>SKF @pttude HMI Connection<br>SKF @pttude HMI Connection<br>SKF @pttude Hontor Recovery<br>SKF @pttude Analyst License Key Manager<br>SKF @pttude Home<br>SKF @pttude Home<br>SKF @pttude Home<br>SKF @pttude Home | Name Add Properties                                              | Port    | Connection Title                       | Hostname<br>amove Sync            |
|----------------------------------------------------------------------------------------------------|------------------------------------------------------------------|---------|----------------------------------------|-----------------------------------|
| NT egotitude Microlog Service                                                                                                    | Name:<br>Port:<br>Host:<br>Connection title:<br>Send emails when | sql_skf | user<br>database connection<br>Test Sz | Manage     Email lit ave     Undo |
|                                                                                                    | Localhost IP address:                                            |         | fe80::ad8d:2c72:35ea:9                 | 9890%16                           |

Fig. 17. Manage the SKF @ptitude IMx Service.

| Manage Connections                                                                                                    |                                                                                                    |
|----------------------------------------------------------------------------------------------------|----------------------------------------------------------------------------------------------------|
| This dialog will allow you to ma<br>properly configured and to run                                                                     | nage your database connections. For a service to be<br>the database connection must be configured.                       |
| Connections:                                                                                                    | <db connect=""></db>                                                                                                    |
| Connection title:                                                                                                    |                                                                                                    |
| sql_user                                                                                                    |                                                                                                    |
| DB connect name:                                                                                                    |                                                                                                    |
| FREDDYH-PC                                                                                                    |                                                                                                    |
| For SQL Server EXPRESS edit<br><computername>\\SQLEXPRI<br/>from the database connection<br/>SQL Server Management Stud</computername> | tion, this field has the format:<br>ESS. You can also obtain this information<br>screen when you launch the<br>lio tool. |
| Oracle Oracle SQL Serv                                                                                                    | rer                                                                                                    |
| Save Undo                                                                                                    | Remove Close Help                                                                                                    |

Fig. 18. Manage the database connections.

| <u>H</u> elp                                                                                                    |                            |                         |                        |            |
|----------------------------------------------------------------------------------------------------|----------------------------|-------------------------|------------------------|------------|
| atabase                                                                                                    | Name                       | Port                    | Connection Title       | Hostname   |
| - Database Type<br>- Change Database<br>- User Management<br>- Update Database<br>- Run SQL Script<br>KF @ptitude Analyst Configuration Tool                                                                                                    | default                    | 1000                    | sql_skfuser            | FREDDYH-PC |
| – General Configuration<br>– SKF @ptitude HMI Connection<br>– SKF @ptitude Transaction Service<br>– SKF @ptitude Monitor Recovery<br>– SKF @ptitude Analyst Thin Client Transfer<br>– SKF @ptitude Analyst License Key Manager<br>– SKF @ptitude Home<br>– SKF @ptitude IMx Service | Add Properties Name: Port: | Edit<br>default<br>1000 | Deactivate Re          | move Sync  |
| SKF @ptitude Microlog Service                                                                                                    | Host:                      | FREDE                   | )YH-PC                 |            |
| SMTP Settings                                                                                                    | Connection title:          | sql_skf                 | user                   | Manage     |
|                                                                                                    | Send emails wh             | en service lost         | database connection    | Email list |
|                                                                                                    | Start                      | Stop                    | Test Sa                | ave Undo   |
|                                                                                                    | Localhost IP address:      |                         | fe80::ad8d:2c72:35ea:9 | 890%16     |
|                                                                                                    |                            |                         |                        | Help       |

Fig. 19. Configure the SKF @ptitude IMx service.

### 6. Check that the SKF @ptitude IMx and Transaction Server services are running

Check that both SKF @ptitude IMx service and SKF @ptitude Transaction Server are started by right-clicking on **Computer / Manage /** Services and Applications / Services (→ fig. 20).

| E Computer Management                                                                                                    | las in pas                             |                                            |              |         |           |            |
|----------------------------------------------------------------------------------------------------|----------------------------------------|--------------------------------------------|--------------|---------|-----------|------------|
| File Action View Help                                                                                                    |                                        |                                            |              |         |           |            |
| 🗢 🄿 🙍 🗊 🖬 🙆 😽                                                                                                    | 2 🗊 🕨 🗉 🕪                              |                                            |              |         |           |            |
| E Computer Management (Local                                                                                                    | O. Services                            |                                            |              |         |           | Actions    |
| ▲ <sup>™</sup> System Tools                                                                                                    |                                        |                                            |              |         |           | Services 🔺 |
| Or Task Scheduler     Or Task Scheduler     Or Task Schedu | COM+ System Application                | Name                                       | Description  | Status  | Startup 🔦 | More       |
| Event Viewer                                                                                                    |                                        | 🔍 Remote Desktop Configuration             | Remote Des   |         | Manual    | WOTE       |
| Shared Folders                                                                                                    | Start the service                      | 🔍 Remote Desktop Services                  | Allows user  |         | Manual    | COM+ Sys 🔺 |
| Beformance                                                                                                    |                                        | Remote Desktop Services UserMode Port R    | Allows the r |         | Manual    | More 🕨     |
| Device Manager                                                                                                    | Description:                           | 🌼 Remote Procedure Call (RPC)              | The RPCSS    | Started | Automa    |            |
| A Gestorage                                                                                                    | Manages the configuration and          | 鵒 Remote Procedure Call (RPC) Locator      | In Windows   |         | Manual    |            |
| Disk Management                                                                                                    | (COM)+-based components If the         | 🔍 Remote Registry                          | Enables rem  |         | Manual    |            |
| Services and Applications                                                                                                    | service is stopped, most COM+-         | 🥋 Routing and Remote Access                | Offers routi |         | Disable   |            |
| Services                                                                                                    | based components will not function     | 🥋 Roxio Hard Drive Watcher 12              |              |         | Automa    |            |
| WMI Control                                                                                                    | properly. If this service is disabled, | 🔍 RoxMediaDB12OEM                          | Roxio RoxM   |         | Manual    |            |
| By SQL Server Configuratic                                                                                                    | it will fail to start.                 | 🔍 RPC Endpoint Mapper                      | Resolves RP  | Started | Automa    |            |
|                                                                                                    |                                        | 🔍 Seagate Service                          | Seagate Ser  | Started | Automa    |            |
|                                                                                                    |                                        | 🎑 Secondary Logon                          | Enables star | Started | Manual    |            |
|                                                                                                    |                                        | 🎑 Secure Socket Tunneling Protocol Service | Provides su  |         | Manual    |            |
|                                                                                                    |                                        | SecureStorageService                       | Wave Secur   |         | Manual    |            |
|                                                                                                    |                                        | 🤐 Security Accounts Manager                | The startup  | Started | Autom     |            |
|                                                                                                    |                                        | 🔍 Security Center                          | The WSCSV    | Started | Autom:    |            |
|                                                                                                    |                                        | 🔍 Server                                   | Supports fil | Started | Automi    |            |
|                                                                                                    |                                        | 🔍 Shell Hardware Detection                 | Provides no  | Started | Autom     |            |
|                                                                                                    |                                        | SKF @ptitude HMI Connection                | Manages co   |         | Manual    |            |
|                                                                                                    |                                        | 鵒 SKF @ptitude IMx-IMxTraining             | Enables IMx  | Started | Automi    |            |
|                                                                                                    |                                        | SKF @ptitude Transaction Server            | Provides ser | Started | Automi    |            |
|                                                                                                    |                                        | 🔍 Smart Card                               | Manages ac   | Started | Automa    |            |
|                                                                                                    |                                        | 鵒 Smart Card Removal Policy                | Allows the s |         | Manual    |            |
|                                                                                                    |                                        | 🔍 SNMP Trap                                | Receives tra |         | Manual    |            |
|                                                                                                    |                                        | 🔍 Software Protection                      | Enables the  |         | Automa    |            |
|                                                                                                    |                                        | 🔍 Sony Ericsson PCCompanion                | Provides su  | Started | Manual 🖕  |            |
|                                                                                                    |                                        | · · · · · · · · · · · · · · · · · · ·      |              |         |           |            |
| 4                                                                                                    | Extended Standard                      |                                            |              |         |           |            |
|                                                                                                    |                                        |                                            |              |         |           | ,          |

Fig. 20. SKF @ptitude IMx service and SKF @ptitude Transaction Server are both started.

### 7. Configure the SKF Multilog IMx in SKF @ptitude Analyst

To configure the SKF Multilog IMx in SKF @ptitude Analyst:

- From SKF @ptitude Analyst, go to **Customize / Online settings** (→ fig. 21).
- Click Add and enter a Device name (→ fig. 22).
- Choose which SKF Multilog IMx to use (S, P, M or T).
- Choose the correct SKF Multilog IMx service.
- Select a device number (DAD #) between 1 and 255. This should be the same as in the configuration file downloaded to the SKF Multilog IMx.
- **Communication timeout** indicates the time that needs to be reached during a disconnection before alarming it as an event and (if configured) sends an email indicating the lost of the connection.
- The SKF Multilog IMx should be "always connected".
- Connection interval is used when the SKF Multilog IMx is not going to be connected 100% of the time to the server.
- For the **Reference time**, enter the time when a spectrum will be stored if spectra are stored every day.
- Select the correct **Time zone** where the SKF Multilog IMx is mounted and then click **Config**.
- Configure the channels to use ( $\rightarrow$  fig. 23).
- Enable Check sensor OK status. In SKF @ptitude Analyst, a BOV check is built into each measurement; SKF Multilog IMx will stop measuring on this channel if it goes out of the range.
- ICP is controlled with DIP switches on SKF Multilog IMx-S, –M and –T. SKF Multilog IMx-P does not have DIP switches and needs to be configured by software.
- Click **OK** and close the online settings.

|                                           |                                      | Online Settings             | ×                                   |
|-------------------------------------------|--------------------------------------|-----------------------------|-------------------------------------|
|                                           |                                      | Devices Sensor Setup Gatir  | 19 ( er                             |
|                                           |                                      | Available hardware devices: | IMx Training                        |
|                                           |                                      | Properties                  |                                     |
|                                           |                                      | Device name:                | IMx Training                        |
|                                           |                                      | DAD type:                   | IMx-S 🔽 Config                      |
|                                           |                                      | IMx service:                | IMxTraining Hosts                   |
|                                           |                                      | Settings                    |                                     |
|                                           |                                      | Communication type:         | Ethernet (TCP/IP)                   |
| SKE @ntitude Analyst ADMIN History        | w (Evenings on 1/1/2012) [Hierarshy] | DAD #:                      | 1                                   |
| SKP @ptitude Analyst - ADMilli - Hierarch | (Expires on 1/1/2012) - [Hierarchy]  | Data collection method:     | Live & scheduled                    |
| File Edit View Insert Transfer            | Customize Tools Window Help          | Compression method:         |                                     |
| i 🍡 🏡 🔊 🖉 🊱 🕼 🛈 🐁                         | Administrator                        | Communication timeout:      | 0 Minute (s)                        |
|                                           | Scheduler                            | Always connected            |                                     |
| 🔓 My Hierarchies                          | Configure XML Export                 | Connection interval:        | 00:00:00                            |
| 🖻 🔶 🔙 Hierarchy                           | Configure XML Import                 | Reference time:             | 00:00:00                            |
| 🗄 🔶 👢 Decision Support                    |                                      | Time zone:                  | (UTC+01:00) Amsterdam, Berlin, B, ▼ |
| 🖻 ··· 🔶 🌉 Products                        | POINT Attributes                     |                             |                                     |
| 🕀 🖷 🔶 🛄 Microlog                          |                                      |                             | Save Undo                           |
|                                           | Alarm Attributes                     |                             |                                     |
|                                           |                                      |                             |                                     |
|                                           | Online Settings                      |                             | <u>Close</u> Help                   |
| 🖽 🖷 🕵 IMx Training                        |                                      |                             |                                     |

Fig. 21. From SKF @ptitude Analyst, go to Customize / Online Settings.

Fig. 22. Enter the online settings.

| alaiou cilai | nnels:               |              |             |                          |                    |           |       |       |      |
|--------------|----------------------|--------------|-------------|--------------------------|--------------------|-----------|-------|-------|------|
| Number       | Name                 | Enabl        | Sensor type | Zero offset              | Sensitivity        | OK status | Lower | Upper | Cum  |
| 1            | Channel 1            | Yes          | Accelerome  | 0                        | 100                | Enable    | 8     | 14    | Disa |
| 2            | Channel 2            | Yes          | DC          | 0                        | 1000               | Enable    | 8     | 16    | Disa |
| 3            | Channel 3            | Yes          | Accelerome  | 0                        | 100                | Enable    | 8     | 16    | Disa |
| <b>4</b>     | Channel 4            | Yes          | Accelerome  | 0                        | 100                | Enable    | 8     | 16    | Disa |
| 5            | Channel 5            | Yes          | Accelerome  | 0                        | 100                | Enable    | 8     | 16    | Disa |
| 6            | Channel 6            | Yes          | Accelerome  | 0                        | 100                | Enable    | 8     | 16    | Disa |
| 7            | Channel 7            | Yes          | Accelerome  | 0                        | 100                | Enable    | 8     | 16    | Disa |
| 8            | Channel 8            | Yes          | Accelerome  | 0                        | 100                | Enable    | 8     | 16    | Disa |
| ∢            |                      |              | 111         |                          |                    |           |       |       | •    |
| Properties   | )                    |              |             |                          |                    |           |       |       |      |
| 🔽 Char       | nnel <u>e</u> nabled |              |             | Chan                     | nel na <u>m</u> e: | Channel 1 |       |       |      |
| Sensor to    | ype: A               | ccelerometer | r           | <ul> <li>Sens</li> </ul> | <u>i</u> tivity:   | 100       | mV/g  | 1     |      |
| Current s    | shunt: D             | isable       |             | ▼ <u>Z</u> ero           | offset:            | 0         | Volts |       |      |
| Chec         | ck sensor <u>O</u> K | status       |             |                          |                    |           |       |       |      |
| Lower lin    | nit: 8               |              | Volte       | Unne                     | r limit:           | 14        | Volte |       |      |
| Lower III    | uit. 0               |              | Volts       | Oppe                     | a 111111.          | 14        | VOILS |       |      |
|              |                      |              |             |                          |                    |           |       |       |      |

Fig. 23. Configure the channels to use.

### 8. Add the firmware to the database

To add the firmware to the database:

- From SKF @ptitude Analyst, go to File / Import / Firmware (→ fig. 24) and click Browse (→ fig. 25).
- You will find the firmware on the Analyst CD. From the CD directory (-> fig. 26), highlight the .pkg file and click Open.
- When you see the .pkg file in the window, you can close the window ( $\rightarrow$  fig. 27).

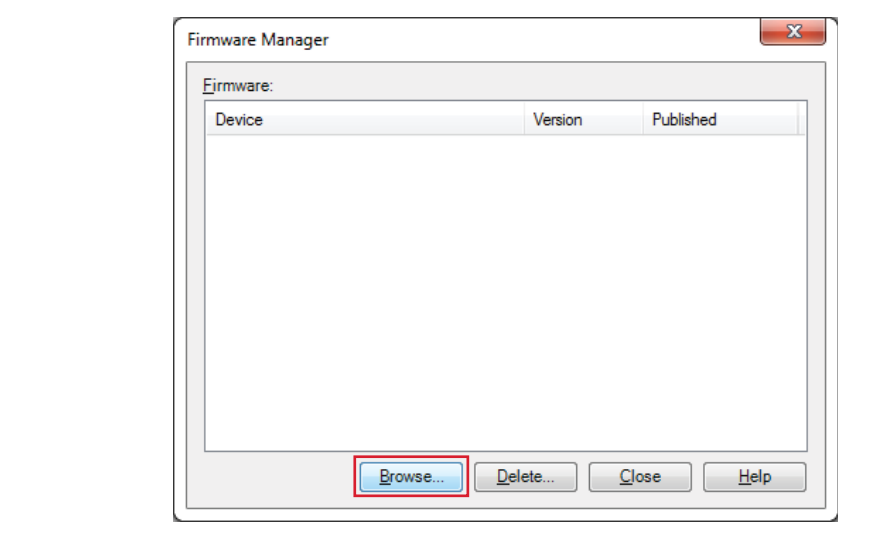

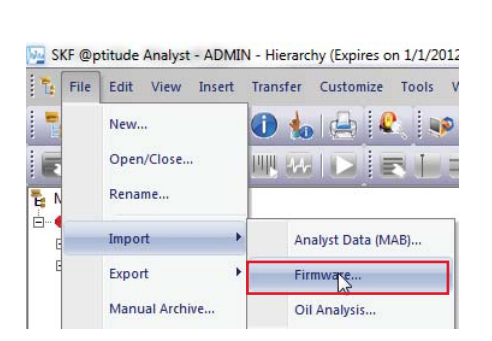

Fig. 24. Go to File / Import / Firmware.

| Open                                                                                                    |                                                                                                    |                                                                                                    | ×                                                                                                    |
|----------------------------------------------------------------------------------------------------|----------------------------------------------------------------------------------------------------|----------------------------------------------------------------------------------------------------|----------------------------------------------------------------------------------------------------|
| 😋 🔍 🗢 📔 « INST                                                                                                    | 🕽 🕞 🗢 🚺 « INSTALA 🕨 @PTITUDE SUITE 6.0 🕨 🛛 👻 🍫 Search @PTITUDE SUITE 6.0                                                                                                    |                                                                                                    | JITE 6.0 🔎                                                                                                    |
| Organize 🔻 New                                                                                                    | folder                                                                                                    | :== 👻                                                                                                    |                                                                                                    |
| PERSONAL<br>Pictures<br>SKF CMC LL<br>SKF CMC LL<br>SKF LATINT<br>Videos<br>Computer<br>Computer<br>Computer<br>CD Drive (E:<br>Freddy Herr<br>ARCHIVO:<br>INSTAL4<br>@DS 3<br>@OBS | Name<br>AutoPlay<br>AUTORUN<br>DB_INST<br>DecisionSupport<br>Demo Data<br>DMxManager<br>InstallationManuals<br>LabVIEW 8.5.1<br>NI-VISA Runtime 4.4.1<br>Prerequisites<br>Suite<br>ThinClient | Date modified           7/15/2011 11:56 AM           2/23/2011 1:45 PM           2/23/2011 1:45 PM           3/9/2011 5:00 PM           2/23/2011 1:46 PM           2/23/2011 1:46 PM           2/23/2011 1:46 PM           2/23/2011 1:46 PM           2/23/2011 1:46 PM           2/23/2011 1:46 PM           2/23/2011 1:46 PM           2/23/2011 1:47 PM           2/23/2011 1:47 PM           2/23/2011 1:47 PM | Type<br>File folder<br>File folder<br>File folder<br>File folder<br>File folder<br>File folder<br>File folder<br>File folder<br>File folder<br>File folder<br>File folder<br>File folder<br>File folder |
| PTII<br>PTII<br>PTII<br>Autc ↓<br>F                                                                                                    | I oois     UserManuals     IMx-0.971.pkg     IIMx-0.971.pkg     IIMx-0.971.pkg                                                                                                    | 2/23/2011 1:47 PM<br>2/23/2011 1:47 PM<br>5/31/2011 2:27 PM<br>IMX Firmware (*.pkg)<br><u>Open</u>                                                                                                    | File folder<br>File folder<br>PKG File<br>Cancel                                                                                                    |

Fig. 26. Open the .pkg file.

Fig. 25. Click Browse.

| Firmware Manager  |        |                  | ×                 |
|-------------------|--------|------------------|-------------------|
| <u>F</u> irmware: |        |                  |                   |
| Device            |        | Version          | Published         |
| IMx               |        | 0.971            | 5/31/2011 12:27:  |
|                   |        |                  |                   |
|                   |        |                  |                   |
|                   |        |                  |                   |
|                   |        |                  |                   |
|                   |        |                  |                   |
|                   |        |                  |                   |
|                   |        |                  |                   |
|                   |        |                  | ,                 |
|                   | Browse | <u>D</u> elete C | lose <u>H</u> elp |
|                   |        |                  |                   |

Fig. 27. When the .pkg file displays in the window, click Close.

### 9. Build channels and set up measurement points

Now you can add points to the hierarchy (refer to application notes **CM3158**, Add SKF Multilog On-line System IMx Points in SKF @ptitude Analyst, and **CM3159**, Add SKF Multilog On-line System IMx AC, DC, Logic and Speed Points in SKF @ptitude Analyst).

Please contact:

**SKF Condition Monitoring Center – Luleå** Aurorum 30 · SE-977 75 Luleå · Sweden Tel: +46 (0)31 337 1000 · Fax: +46 (0)920 134 40

#### Web: www.skf.com

 $\circledast$  SKF, @PTITUDE and MULTILOG are registered trademarks of the SKF Group.

All other trademarks are the property of their respective owners.

© SKF Group 2013

The contents of this publication are the copyright of the publisher and may not be reproduced (even extracts) unless prior written permission is granted. Every care has been taken to ensure the accuracy of the information contained in this publication but no liability can be accepted for any loss or damage whether direct, indirect or consequential arising out of the use of the information contained herein.